# Schnellstartanleitung

Gerät ins Heim-WLAN einbinden

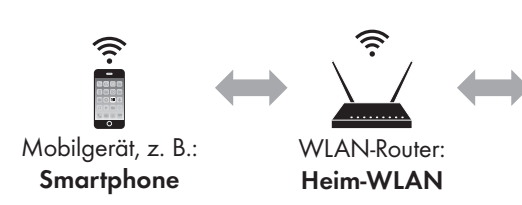

### **Bevor Sie starten**

- Lesen Sie vor Inbetriebnahme die Montage- und Bedienungsanleitung des Geräts sorgfältig durch.
- Montieren Sie das Gerät gemäß beiliegender Montage- und Bedienungsanleitung.
- Installieren Sie die SIEGENIA Comfort App auf Ihrem Mobilgerät (z. B. Smartphone oder Tablet). Die SIEGENIA Comfort App finden Sie zum kostenlosen Download in Ihrem App Store:

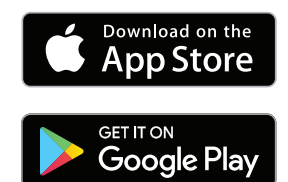

#### Hinweise:

- Die SIEGENIA Comfort App ist kompatibel zu iOS 8.0 oder neuer, iPhone, iPad und iPod touch, sowie Android 5.0 oder neuer.
- Aufgrund der Vielzahl an erhältlichen Mobilgeräten, kann nicht gewährleistet werden, dass die SIEGENIA Comfort App auf allen Smartphones und Tablets in vollem Umfang funktioniert.
- Detaillierte Informationen zur Bedienung und zur Beseitigung von Störungen finden Sie auf der SIEGENIA Smarthome Internetseite.

https://smarthome.siegenia.com

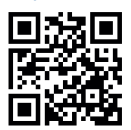

## Mobilgeräte-Einstellungen

- In den Einstellungen Ihres Mobilgerätes, als WLAN-Netzwerk das einzurichtende SIEGENIA-Gerät aktivieren (z. B. AEROPAC\_123456). Zur Identifizierung des SIEGENIA-Gerätes I-Nr. des Typenschildes beachten.
- Als Passwort die Seriennummer des SIEGENIA-Gerätes eingeben (siehe Typenschild **S-Nr.**)

SIEGENIA-Gerät, z. B.: AEROPAC\_123456

## SIEGENIA Comfort App

- 3. SIEGENIA-Gerät auswählen
- 4. Erstkonfiguration durchführen »Ja«

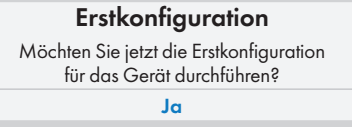

5. Administratorpasswort 0000 eingeben

Passwort eingeben
Nächster Schritt

6. Ins Heim-WLAN einbinden

Nächster Schritt

7. »Heim-WLAN« auswählen

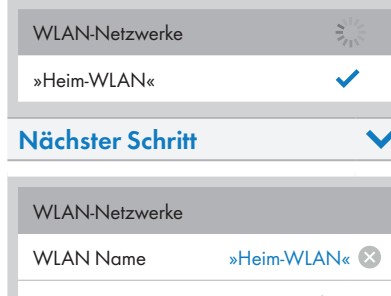

 Passwort
 Passwort eingeben

 Passwort wdh.
 Passwort wiederholen

 Nächster Schritt

8. Passwort für »Heim-WLAN« eingeben und bestätigen

| Passwort      | »Passwort WLAN« 🙁 |
|---------------|-------------------|
| Passwort wdh. | »Passwort WLAN« 🗵 |

## 9. Zugangsdaten überprüfen

| Nächster Schrit | t               | V            |
|-----------------|-----------------|--------------|
| Passwort wdh.   | »Passwort WLAN« |              |
| Passwort        | »Passwort WLAN« | $\otimes$    |
| WLAN Name       | »Heim-WLAN«     | $\bigotimes$ |
| Zugangsdaten    |                 |              |
|                 | •               |              |

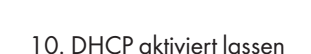

Bei Störung u chalten und abkühlen lassen. 1234567 12/2016 S-Nr AA00000F I-Nr.:100015

S-Nr.

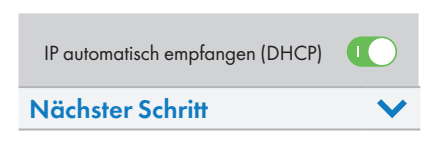

l-Nr.

## 11. Konfigurationsübersicht prüfen

| Konfigurationsüb | ersicht           |
|------------------|-------------------|
| WLAN Name        | »Heim-WLAN« 🗸     |
| Passwort         | »Passwort WLAN« 🗸 |
| DHCP             | $\bigcirc$        |
| Gerät einbind    | en 🗸              |

12. Mit »OK« bestätigen

| Geräte Neustart                                  |         |  |  |  |
|--------------------------------------------------|---------|--|--|--|
| Sie werden zur Geräteübersicht<br>weitergeleitet |         |  |  |  |
| ОК                                               |         |  |  |  |
|                                                  |         |  |  |  |
| ľ                                                | AEROPAC |  |  |  |

# Mobilgeräte-Einstellungen

 13. In den Einstellungen Ihres Mobilgerätes, als WLAN-Netzwerk Ihr »Heim-WLAN« aktivieren

# **SIEGENIA Comfort App**

14. SIEGENIA-Gerät auswählen

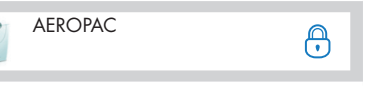

 Benutzerpasswort
 0000 eingeben und mit »OK« bestätigen

| Passwort eingeben |    |  |
|-------------------|----|--|
| Abbrechen         | OK |  |